# Podepsání příkazu v aplikaci Online Banking pomocí pevného tokenu

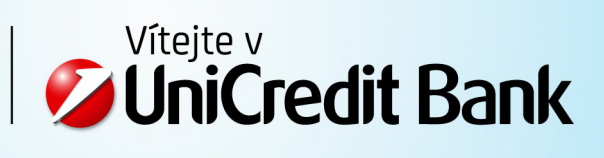

# Podepsání příkazu v aplikaci Online Banking pomocí pevného tokenu

# KROK 1

Vyberte příkaz(y) k podpisu pomocí zaškrtávacího políčka.

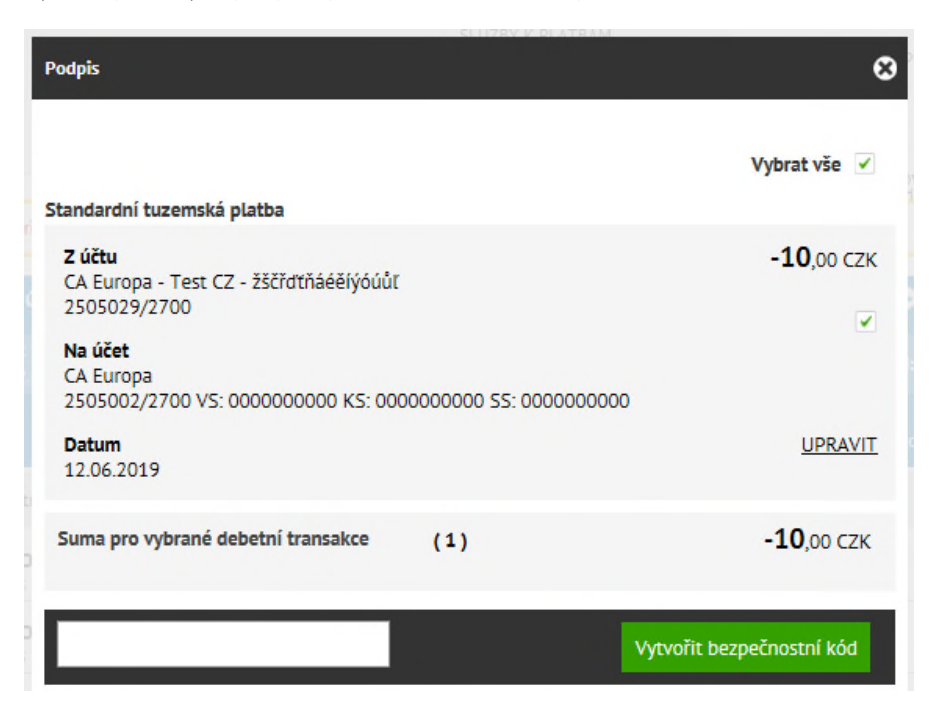

## KROK 2

Do pole pro vložení kódu zadejte kód vygenerovaný HW klíčem a stiskněte tlačítko "Vytvořit bezpečnostní kód".

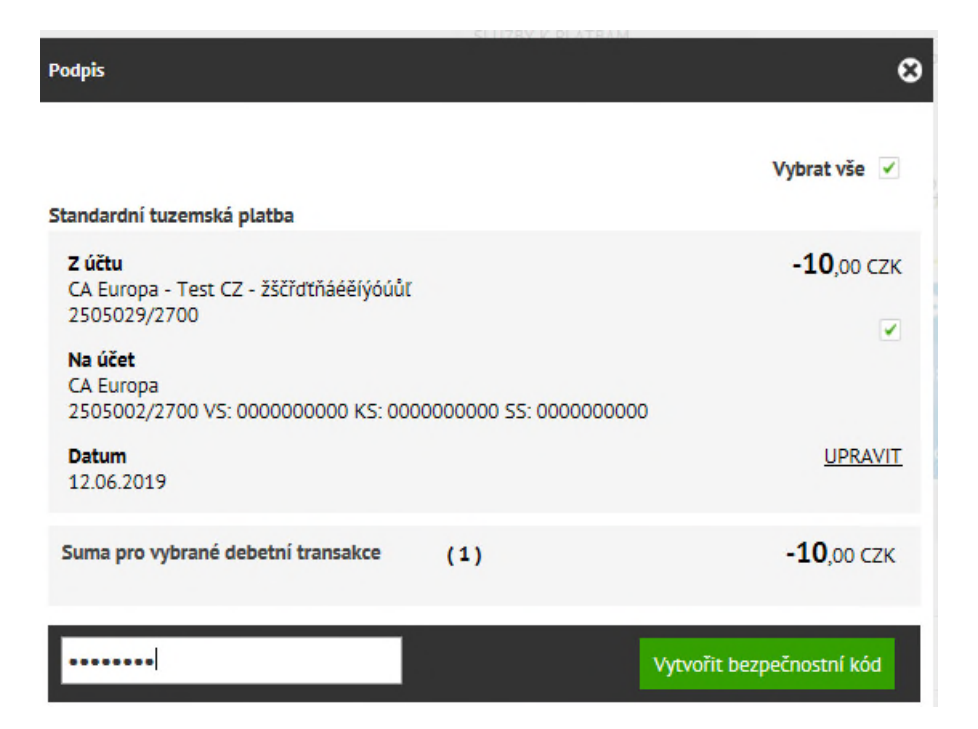

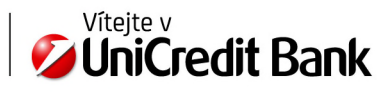

Zobrazí se Mapellum kód.

| Podpis                                                                                                 | ø                  |
|----------------------------------------------------------------------------------------------------|--------------------|
| Standardní tuzemská platba                                                                             | Vybrat vše 🔽       |
| <b>Z účtu</b><br>CA Europa - Test CZ - žščřďťňáéěíýóúůť<br>2505029/2700<br><b>Na účet</b><br>CA Europa | <b>-10</b> ,00 сzк |
| 2505002/2700 VS: 000000000 KS: 000000000 SS: 000000000<br>Datum<br>12.06.2019                          | UPRAVIT            |
| Suma pro vybrané debetní transakce (1)                                                                 | <b>-10</b> ,00 CZK |
| 2505002<br>-10.00 СZK 989800                                                                           |                    |
| Bezpečnostní Mapellum klíč Zrušit                                                                      | Podepsat           |

#### KROK 3

Ověřte, že informace o čísle účtu a částce zobrazená spolu s šikmo psaným kódem odpovídá příkazu, který jste vybrali k podpisu.

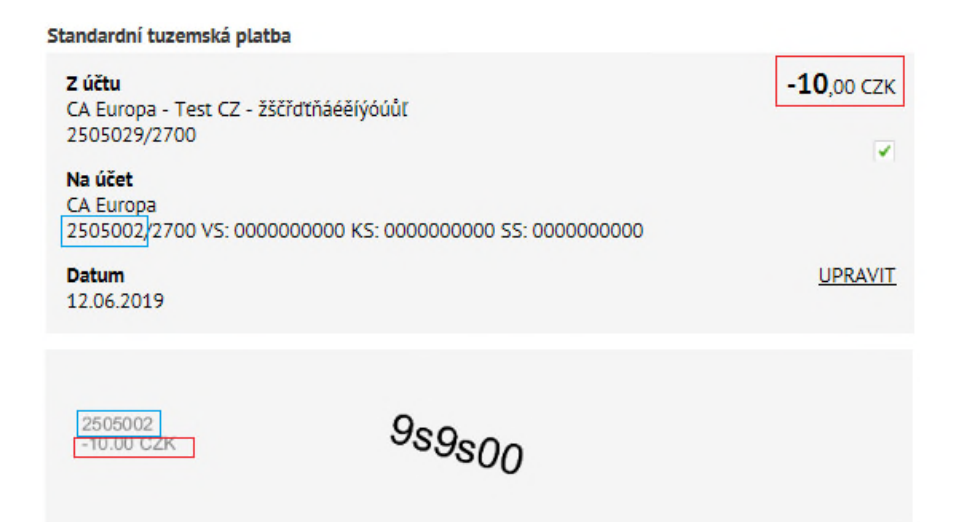

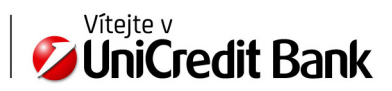

#### KROK 4

Do pole "Bezpečnostní Mapellum klíč" přepište zobrazený šestimístný kód (v příkladu 9s9s00) a stiskněte tlačítko "Podepsat" pro podepsání příkazu(příkazů).

| Podpis                                                                                                    | 8                   |
|----------------------------------------------------------------------------------------------------|---------------------|
| Standardní tuzemská platba                                                                                                    | Vybrat vše 📝        |
| <b>Z účtu</b><br>CA Europa - Test CZ - žščřdťňáéěíýóúůľ<br>2505029/2700<br><b>Na účet</b><br>CA Europa<br>2505002/2700 VS: 000000000 KS: 000000000 SS: 000000000<br><b>Datum</b><br>12.06.2019 | -10,00 сzк<br>Г     |
| Suma pro vybrané debetní transakce (1)                                                                                                    | - <b>10</b> ,00 CZK |
| 2505002<br>-10.00 СZK 959500                                                                                                    |                     |
| Zrušit                                                                                                    | Podepsat            |

### KROK 5

Hotovo, transakce byla úspěšně podepsána.

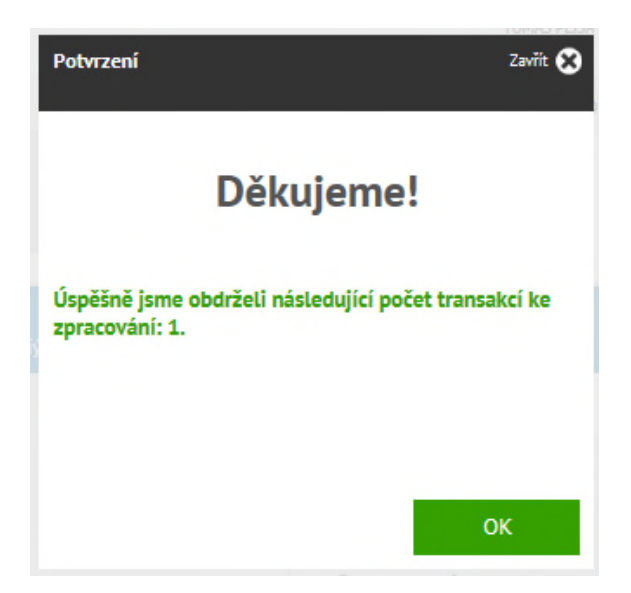

4

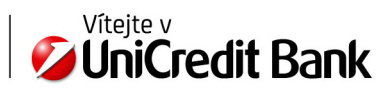

UniCredit Bank Czech Republic and Slovakia, a.s. Retail Banking www.unicreditbank.cz

Digital Cross Sell Želetavksá 1525 140 00 Praha

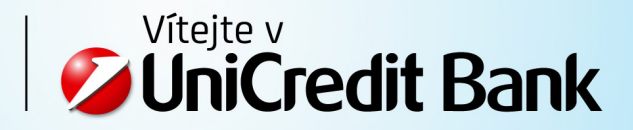